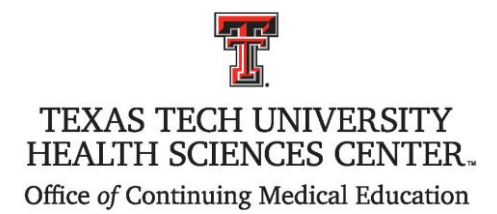

## **Geriatric Oncology in a Global Pandemic**

## Saturday, May 7, 2022

## **INSTRUCTIONS ON HOW TO RECEIVE CREDIT**

In order to receive AMA PRA Category 1 Credit<sup>™</sup> attendees must:

1. <u>Attending in person</u>: Sign-in at the registration table when you arrive at the conference.

Attending Virtually in ZOOM: you must log in with your full name, credentials, and email.

- 2. If you wish to receive full credit or if you are seeking CEUs, you must attend the entire conference including the Q&A session at the end.
- 3. Must complete and submit the <u>Credit Request Form</u> located on the conference website.
  - The Office of CME reserves the right to adjust credit awarded, should ineligible credit be claimed.
- 4. The Conference Evaluation will also be available online and can be completed as you attend sessions throughout the day.
- The online Credit Request form and the online Evaluation will be available for 1 week until 11:59 PM on Sunday, May 15, 2022. After this date, if you have not already claimed your credit, please contact the CME Office for an alternate method for claiming credit.

Should you have problems or questions, please contact the Amarillo CME Office at (806) 414-9563 or at <u>Candy.Lemme@TTUHSC.EDU</u>.

## **CERTIFICATES and TRANSCRIPTS**

CME Certificates will be sent within 4 weeks. We are required to verify attendance via sign-in sheets and the ZOOM participation list and credit request forms submitted before issuing certificates. Nursing and Social Work certificates will be provided directly from Amarillo College Center for Continuing Healthcare Education.

The Office of Continuing Medical Education maintains transcripts of credits earned by attendees at conferences and other CME activities certified by Texas Tech University Health Sciences Center. Transcripts may be printed online.

- 1. Visit the CME homepage <u>www.ttuhsc.edu/medicine/continuing-medical-education</u> and click on "**MyPortal**" on the left side of the page.
- 2. Please log in to MyPortal with the email address you used at registration.
- 3. Click on the maroon "Transcript" tile and enter the date range you would like to access. If you have problems accessing "My Portal", please contact the CME Office at 806-743-2929.